Web Event Editing Guide

### Summary

This handout provides an overview of how to add events to your website. If you have any suggestions for improvement, questions or any other feedback, please send email to <u>se.computing@uci.edu</u>.

#### Creating a new event

- 1. Login To login into the website, click on "Login" at the bottom of the page.
- 2. **Add Content** After you have logged in, you should see a gray menu bar at the top of the website with multiple options.Click on the menu item "Add Content" to create a new event.

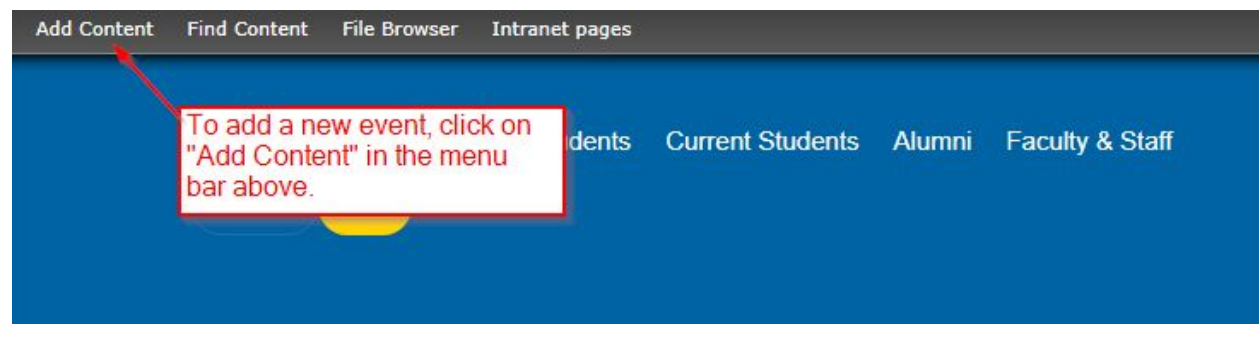

Among the available content you can add, click on the "Event" option to create a new event.

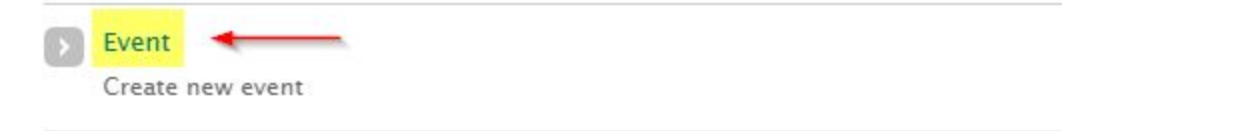

After clicking on "Event" you should see the available fields for your new event. Any field marked with a red asterisk means that field is required. If you do not enter that information, you will be prompted to fill it out when attempting to save the new event.

3. Title and Subtitle - Enter the title and optional sub-title for your new event.

| Create Event       | active Students Current Stude | nts Alumni Faculty & Staff                                      |   |
|--------------------|-------------------------------|-----------------------------------------------------------------|---|
| Home » Add content | required field                |                                                                 |   |
| Event Title *      |                               |                                                                 | - |
|                    |                               | Enter the title and you can                                     |   |
| Event Subtitle     |                               | event. Ideally event titles will<br>be shorter than a sentence. |   |
|                    |                               |                                                                 |   |

Web Event Editing Guide

4. Location, **RSVP and Image** - Next, you will need to add the event location, optional RSVP and image. The RSVP link can be any link you prefer. If you prefer to link to "More information" for example just fill that in as the title. The image should be using a 3:2 ratio. If you do not have an image available, we provide a default image of our Social and Behavioral Sciences Gateway building.

|                                                                                                    |                                                                                                  |                                                                                 |                  |                                                                                                    | 3                                                                                            | . 2                                                                                 | 2                                                                               |        |
|----------------------------------------------------------------------------------------------------|--------------------------------------------------------------------------------------------------|---------------------------------------------------------------------------------|------------------|----------------------------------------------------------------------------------------------------|----------------------------------------------------------------------------------------------|-------------------------------------------------------------------------------------|---------------------------------------------------------------------------------|--------|
| Event Location *                                                                                                    | Note: required fiel                                                                              | ld                                                                              |                  |                                                                                                    |                                                                                              |                                                                                     |                                                                                 |        |
| Room 1517, Social a                                                                                                    | nd Behavior Science                                                                              | es Gateway, UC Ir                                                               | rvine            |                                                                                                    |                                                                                              |                                                                                     |                                                                                 |        |
|                                                                                                    |                                                                                                  |                                                                                 |                  |                                                                                                    |                                                                                              |                                                                                     |                                                                                 |        |
| Describe the location                                                                                                    | of the event. Typicall                                                                           | ly the address.                                                                 |                  |                                                                                                    |                                                                                              |                                                                                     |                                                                                 |        |
| Describe the location                                                                                                    | of the event. Typicall                                                                           | ly the address.<br>optional. Title                                              | text can be      | e anything yo                                                                                             | ou'd like fo                                                                                 | r the link                                                                          | text.                                                                           |        |
| Describe the location Event RSVP Link Title                                                                                                    | of the event. Typicall                                                                           | ly the address.                                                                 | text can be      | e anything yo                                                                                             | ou'd like fo                                                                                 | r the link                                                                          | text.                                                                           |        |
| Describe the location Event RSVP Link Title More information                                                                                                    | of the event. Typicall                                                                           | ly the address.<br>optional. Title                                              | URL              | e anything yo<br>ter.uci.edu/ever                                                                         | o <mark>u'd like fo</mark><br>nt/hydraulic-                                                  | r the link                                                                          | text.                                                                           |        |
| Describe the location Event RSVP Link Title More information The link title is limited Optionally, you can pr the webform above. Event Image                                           | of the event. Typicall<br>RSVP link is<br>d to 128 characters m<br>rovide the link to RSV        | ly the address.<br>optional. Title<br>naximum.<br>/P for the event. A           | URL<br>http://wa | e anything yo<br>ter.uci.edu/ever<br>such as "RSVP"<br>Note: Specifi<br>restrictions. I<br>max size, it y | u'd like fo<br>nt/hydraulic-<br>to the title a<br>ic info abo<br>f the imag                  | r the link<br>fracturing-i<br>and then ac<br>out the im<br>je is large              | text.<br>impacts-calife<br>dd the link or<br>hage<br>er than the<br>protection  | JRL to |
| Describe the location Event RSVP Link Title More information The link title is limited Optionally, you can pr the webform above. Event Image Choose Eile No file                       | of the event. Typicall<br>RSVP link is<br>I to 128 characters m<br>rovide the link to RSV        | ly the address.<br>optional. Title<br>naximum.<br>/P for the event. A           | URL<br>http://wa | e anything yc<br>ter.uci.edu/ever<br>such as "RSVP"<br>Note: Specifi<br>restrictions. I<br>max size, it v | ou'd like for<br>ht/hydraulic-<br>to the title a<br>ic info abo<br>f the imag<br>vill be res | r the link<br>fracturing-i<br>and then ac<br>out the im<br>le is large<br>ized auto | text.<br>impacts-califo<br>dd the link or<br>nage<br>er than the<br>omatically. | JRL to |
| Describe the location Event RSVP Link Title More information The link title is limited Optionally, you can pr the webform above. Event Image Choose File No file Upload a related impo | of the event. Typicall<br>RSVP link is<br>I to 128 characters movide the link to RSV<br>e chosen | ly the address.<br>optional. Title<br>naximum.<br>/P for the event. A<br>Upload | URL<br>http://wa | e anything yo<br>ter.uci.edu/ever<br>such as "RSVP"<br>Note: Specifi<br>restrictions. I<br>max size, it v | u'd like fo<br>nt/hydraulic-<br>to the title a<br>ic info abo<br>f the imag<br>vill be res   | r the link<br>fracturing-<br>and then ac<br>out the im<br>le is large<br>ized auto  | text.<br>impacts-califo<br>dd the link or<br>nage<br>er than the<br>omatically. | JRL to |

Web Event Editing Guide

5. **Date and Details** - Please add a start and end date and time. If you have an event that spans multiple days, you can use a repeating event. Please use the "Filtered HTML" option for the details section and do not add any other images to the details section of the event. Use the detail section to describe your event and include relevant information such as parking information or RSVP deadlines. Please do not use images of a flyer for the event details.

| Date             | Time                                                                                                    | Enter the starting date and time.                                                                                      |
|------------------|----------------------------------------------------------------------------------------------------|----------------------------------------------------------------------------------------------------|
| 11/08/2017       | 09:15am                                                                                                    |                                                                                                    |
| E.g., 11/08/2017 | E.g., 09:15am                                                                                                    |                                                                                                    |
| to: *            |                                                                                                    |                                                                                                    |
| Date             | Time                                                                                                    | Enter the ending date and time.                                                                                        |
| 11/08/2017       | 10:15am 🔨                                                                                                    | Typically just enter the same date                                                                                     |
| E.g., 11/08/2017 | E.g., 09:15am                                                                                                    | and the ending time of the event.                                                                                      |
| Repeat For m     | nore complex multi-day events,<br>se Repeat                                                                                                    |                                                                                                    |
| vent Details     | [ <del>S</del> ] <u>I</u> <sub>x</sub> ]≣ :≣ ⊣≡ +≡ 99                                                                                                    |                                                                                                    |
| vent Details     | I S I I <sub>x</sub> I I I I I I I I I I I I I I I I I I I                                                                                                    | the event here. Please use filtered<br>ng images if possible. Please do not<br>of a flyer distributed about the event. |
| vent Details     | I     S     Ix     IE     IE <t< td=""><td>the event here. Please use filtered ng images if possible. Please do not of a flyer distributed about the event.</td></t<> | the event here. Please use filtered ng images if possible. Please do not of a flyer distributed about the event.       |
| vent Details     | I S I <sub>x</sub> I = :≡ :≡ : ■ ??<br>Add the details about t<br>HTML and avoid addir<br>just upload an image o                                                                                                    | the event here. Please use filtered ng images if possible. Please do not of a flyer distributed about the event.       |

Web Event Editing Guide

#### **Repeating Events:**

Repeating events can be a little more complex. For each date added using a repeating event it will appear in the event list each day up until that date has passed. Below you'll find the repeating date dialog that appears if you check the "Repeat" box which gives you several options governing the event occurrences.

| Date                                                                                                  | Time                    |                                                                                                    |
|----------------------------------------------------------------------------------------------------|-------------------------|----------------------------------------------------------------------------------------------------|
| 11/08/2017                                                                                            | 09:15am                 |                                                                                                    |
| E.g., 11/08/2017                                                                                      | E.g., 09:15am           |                                                                                                    |
| to: *                                                                                                 |                         |                                                                                                    |
| Data                                                                                                  | Time                    |                                                                                                    |
| 11/09/2017                                                                                            | 10:15 am                |                                                                                                    |
| E a 11/08/2017                                                                                        | F.g. 00:15am            |                                                                                                    |
| L.g., 11/08/2017                                                                                      | L.g., 05.15am           | at how in checked                                                                                          |
| 🖌 Repeat                                                                                              | Kehea                   | at DOX IS CHECKED                                                                                          |
| 2020                                                                                                  |                         | Chasses have after the event repeate. It can be                                                            |
| Repeats                                                                                               |                         | daily weekly monthly or yearly. Each type of                                                               |
| Weekly •                                                                                              |                         | repeat frequency will have different options.                                                              |
| Repeats                                                                                               |                         |                                                                                                    |
| Every 1 weeks                                                                                         |                         |                                                                                                    |
|                                                                                                    |                         |                                                                                                    |
| Papast on                                                                                             |                         |                                                                                                    |
| Repeat on                                                                                             |                         |                                                                                                    |
| Repeat on Sun Mon Tue                                                                                 | 🗌 Wed 📄 Thu 📄 Fri 👔     | ) Sat                                                                                                    |
| Repeat on<br>Sun Mon Tue<br>Stop repeating                                                            | 🗌 Wed 📄 Thu 📄 Fri 📋     | Sat                                                                                                    |
| Repeat on<br>Sun Mon Tue<br>Stop repeating                                                            | • Wed • Thu • Fri •     | Sat<br>You can choose to stop repeating after a<br>specific number of occurances or on a                   |
| Repeat on<br>Sun Mon Tue<br>Stop repeating<br>After #                                                 | Occurrences             | Sat<br>You can choose to stop repeating after a<br>specific number of occurances or on a<br>specific date. |
| Repeat on<br>Sun Mon Tue<br>Stop repeating<br>After #<br>Date                                         | Occurrences             | Sat<br>You can choose to stop repeating after a<br>specific number of occurances or on a<br>specific date. |
| Repeat on<br>Sun Mon Tue<br>Stop repeating<br>After #<br>Date<br>On                                   | Occurrences             | Sat<br>You can choose to stop repeating after a<br>specific number of occurances or on a<br>specific date. |
| Repeat on<br>Sun Mon Tue<br>Stop repeating<br>After #<br>Date<br>On E.g., 11/08/2013                  | Occurrences             | Sat<br>You can choose to stop repeating after a<br>specific number of occurances or on a<br>specific date. |
| Repeat on<br>Sun Mon Tue<br>Stop repeating<br>After #<br>Date<br>On E.g., 11/08/2013                  | Wed Thu Fri occurrences | Sat<br>You can choose to stop repeating after a<br>specific number of occurances or on a<br>specific date. |
| Repeat on<br>Sun Mon Tue<br>Stop repeating<br>After #<br>Date<br>On E.g., 11/08/2017<br>Exclude dates | Wed Thu Fri occurrences | Sat<br>You can choose to stop repeating after a<br>specific number of occurances or on a<br>specific date. |

Add the date(s) the event will occur. The date is required so we can sort and display event information in order.

#### Web Event Editing Guide

6. **Revisions and Saving** - After adding that information, you can select specific options at the bottom of the page. These are typically available with any content. If you'd like to create a new revision for example, that will back up the page so you can see the old revision of the page. Under publishing options, you can choose to un-publish an event if you don't want it to appear on the site.

| URL path settings<br>Automatic alias | Create new revision                                                           | This allows you to look back at previous page |
|--------------------------------------|-------------------------------------------------------------------------------|-----------------------------------------------|
| Revision Information                 | Revision log message                                                          | revisions. If you're                          |
| New revision                         | This is a new revision of the event                                           | concerned about making                        |
| Authoring information                |                                                                               | changes you cannot                            |
| By aorlowsk                          |                                                                               | undo.                                         |
| Publishing options                   |                                                                               |                                               |
| Published                            | Provide an explanation of the changes<br>authors understand your motivations. | you are making. This will help other          |

| Published                                                                  | Published means it's visible to                                                               |
|----------------------------------------------------------------------------|-----------------------------------------------------------------------------------------------|
| <ul> <li>Promoted to front page</li> <li>Sticky at top of lists</li> </ul> | the event from the public events list.                                                        |
| Even                                                                       | ts that have passed will not                                                                  |
| appea                                                                      | ar in the events list.                                                                        |
|                                                                            | <ul> <li>Published</li> <li>Promoted to front page</li> <li>Sticky at top of lists</li> </ul> |

Web Event Editing Guide

## TEST 123 Event

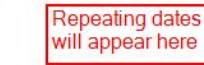

Wednesday, November 8, 2017 - 9:15am to 10:15am Wednesday, November 15, 2017 - 9:15am to 10:15am Wednesday, November 22, 2017 - 9:15am to 10:15am

#### LOCATION

DATE

Room 1517, Social and Behavior Sciences Gateway, UC Irvine

#### DETAILS

Leverage agile frameworks to provide a robust synopsis for high level overviews. Iterative approaches to corporate strategy foster collaborative thinking to further the overall value proposition. Organically grow the holistic world view of disruptive innovation via workplace diversity and empowerment.

Bring to the table win-win survival strategies to ensure proactive domination. At the end of the day, going forward, a new normal that has evolved from generation X is on the runway heading towards a streamlined cloud solution. User generated content in real-time will have multiple touchpoints for offshoring.

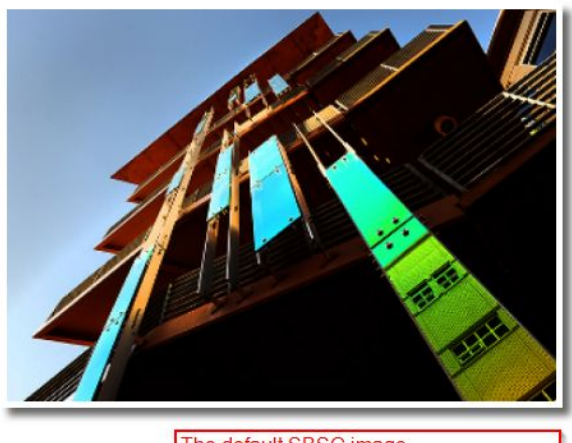

The default SBSG image

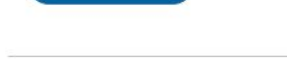

View More Upcoming Events

More information

All event pages have a link back to view more upcoming events.

After saving the event, you'll see the page as it appears to the public when published. The event, if published, will also appear in the list of events. For repeating events, for each date the event will appear in the list. So, if an event has 3 occurrences due to the repeating options selected, the event will appear 3 times, with a start date of each occurance.

### SOCIAL ECOLOGY EVENTS

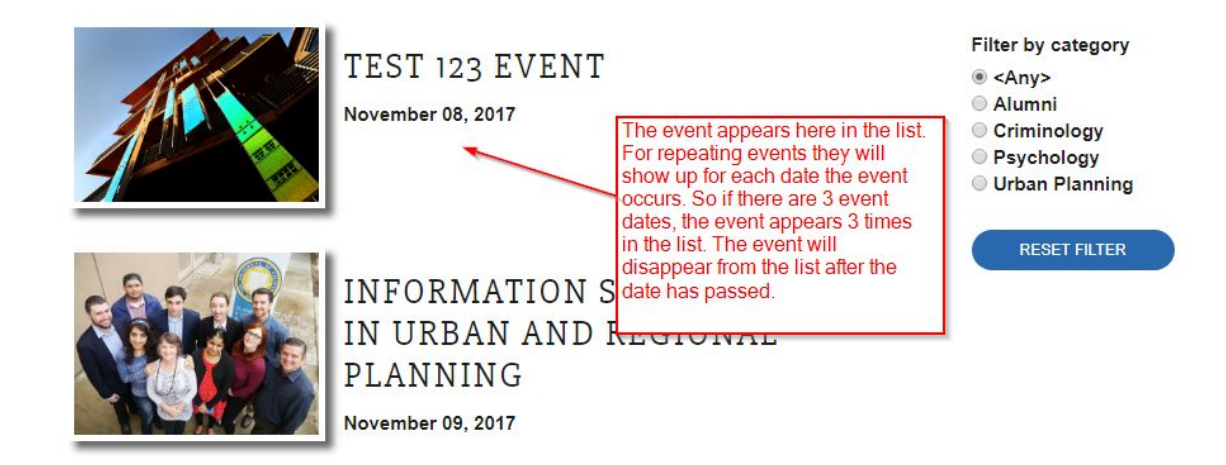

Web Event Editing Guide

### Editing an existing event

In order to edit an existing event, you can just navigate to the event page and when you are logged in, there should be tabs that appear at the top of the content. Usually you will just see "Edit" and possibly "Revisions" if there are revisions for that page content. Just click on "Edit" to edit the existing event.

| DATE                                                                         |                                                                                                    |
|------------------------------------------------------------------------------|----------------------------------------------------------------------------------------------------|
| Vednesday, January 24, 2018 - 8:00am to 5:00pm                               |                                                                                                    |
| hursday, January 25, 2018 - 8:00am to 5:00pm                                 |                                                                                                    |
| OCATION                                                                      |                                                                                                    |
| IC Irvine - IISBR laboratory                                                 |                                                                                                    |
| <i>dit Event</i> Spit Camp                                                   | VIEW EDIT                                                                                                    |
| <i>dit Event</i> Spit Camp<br>Home » Spit Camp                               | Numpi Faculty & Staff<br>Editing the existing page is similar to                                                                                                    |
| <i>dit Event</i> Spit Camp<br>Home » Spit Camp<br>Event Title *              | Editing the existing page is similar to creating a new one. Just update the necessary fields and then save the                                                                                                    |
| <i>dit Event</i> Spit Camp<br>Home » Spit Camp<br>Event Title *<br>Spit Camp | Mimmi Eaculy & Staff. Constant VIEW EDIT<br>Editing the existing page is similar to<br>creating a new one. Just update the<br>necessary fields and then save the<br>event again. Remember you can<br>create a new revision if you want to |

### Contact Us

That's all there is to editing events on the Social Ecology websites. If you do have further questions and need more assistance please feel free to contact us at <u>se.computing@uci.edu</u> or call (949) 824-8202.